## IBM SPSS Text Analytics for Surveys y JAWS

IBM® SPSS® Text Analytics for Surveys ofrece accesibilidad a todos los usuarios, así como compatibilidad específica para usuarios con problemas de visión o funcionales. Siga estas instrucciones para permitir que Java Access Bridge para JAWS 8.0.2173.2 funcione en este producto.

## Para activar Java Access Bridge

- Si no es el caso, añada el directorio <ruta\_instalación\_producto> >jre\bin al principio de la variable de entorno del sistema *Path*. Por defecto, el directorio de instalación del producto es C:\Archivos de programa\IBM\SPSS\Text Analytics for Surveys\4.0. Si cambia la variable de entorno del sistema, le recomendamos que reinicie antes de continuar.
- ► En el directorio de instalación del producto, abra el archivo \jre\lib\accessibility.properties en un editor de texto estándar y compruebe que la siguiente línea no es un comentario eliminando el carácter de comentario (#) que precede a esta línea, en caso de que aparezca.

assistive\_technologies=COM.SUN.Java.accessibility.AccessBridge

- Guarde los cambios realizados en este archivo.
- ► Inicie JAWS.
- ► Inicie SPSS Text Analytics for Surveys.

1